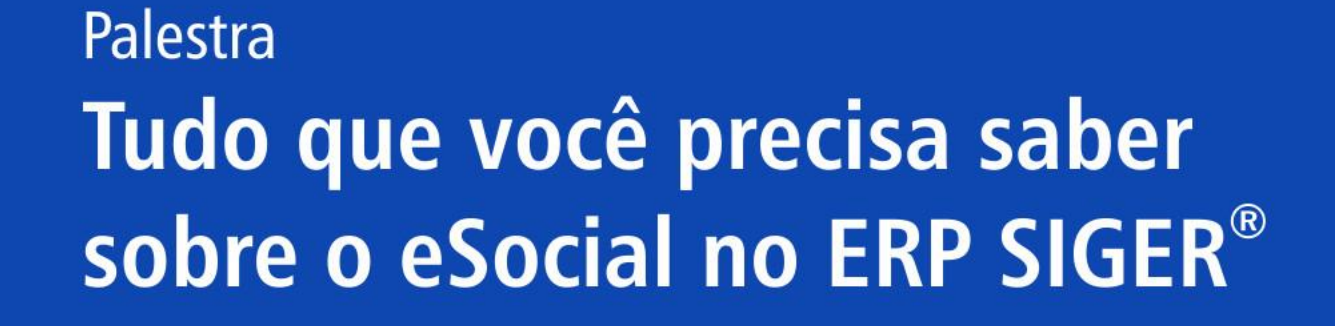

eSocial

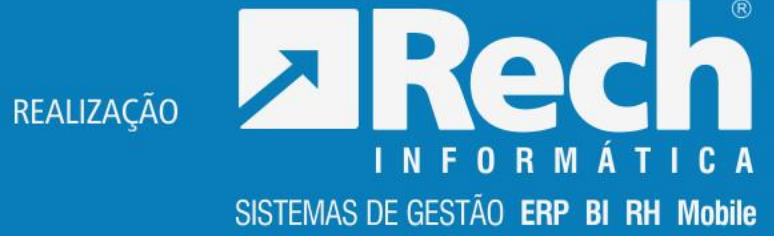

# O que fazer antes do envio?

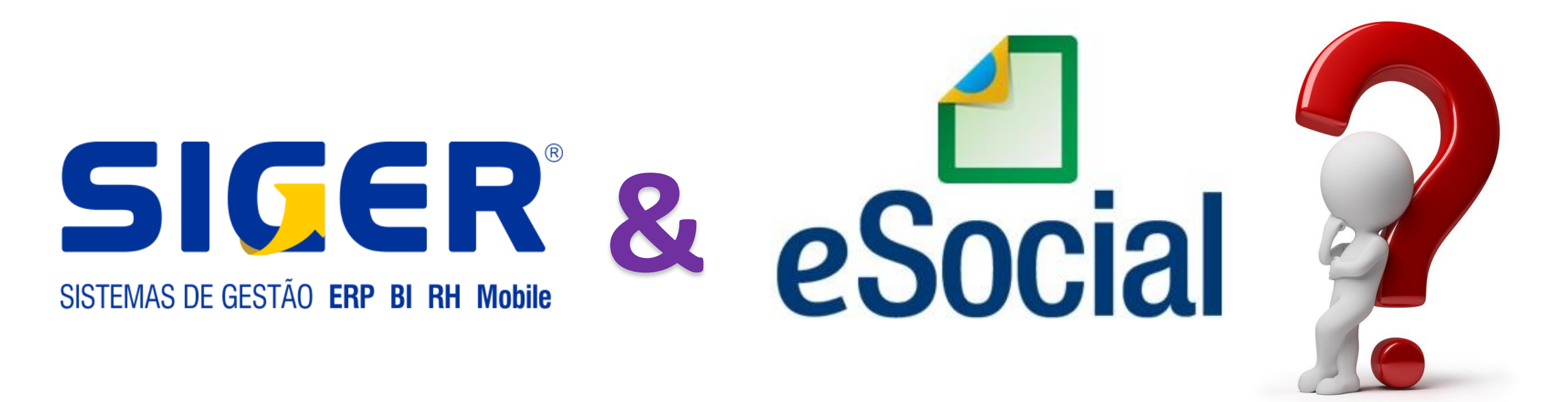

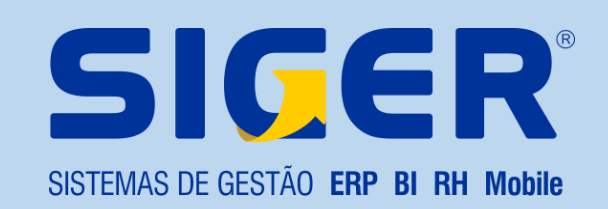

# Qualificação Cadastral

- Permite aos empregadores identificarem possíveis divergências entre CPF e PIS afim de não comprometer o cadastramento inicial ou admissões futuras no eSocial;
- Devem estar consolidados nas bases da RFB e do CNIS:
  - Data de nascimento;
  - Nome;
  - CPF;
  - PIS.
- Onde tratar:
  - PIS -> Agências das Caixa Econômica Federal;
  - CPF -> Agências da Receita Federal do Brasil ou Correios.

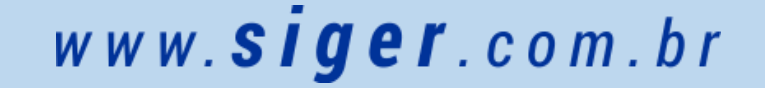

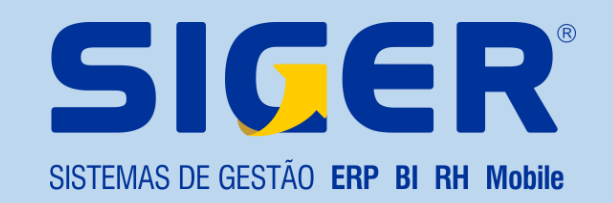

# Atualização de Cadastros – 7.8-A

- Esta rotina visa ajustar o máximo possível os cadastros de funcionários para adequar os mesmos as exigências do eSocial;
- Ao final da rotina, SIGER<sup>®</sup> exibirá um relatório informando os ajustes bem como os funcionários que não puderam ser ajustados;
- Os não ajustadas devem então ser gerada a rotina do menu 7.8.R. para verificar quais são os ajustes a serem feitos.

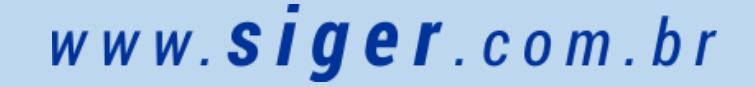

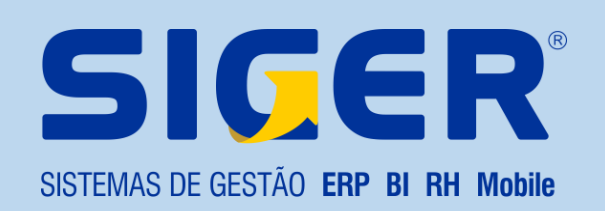

# Relatório de Ajustes Cadastrais – 7.8-R

- Esta rotina listará um relatório com as inconsistências a serem tratadas nos cadastros de:
  - Afastamentos;
  - Departamentos;
  - Empresa;
  - Eventos;
  - Funcionários.

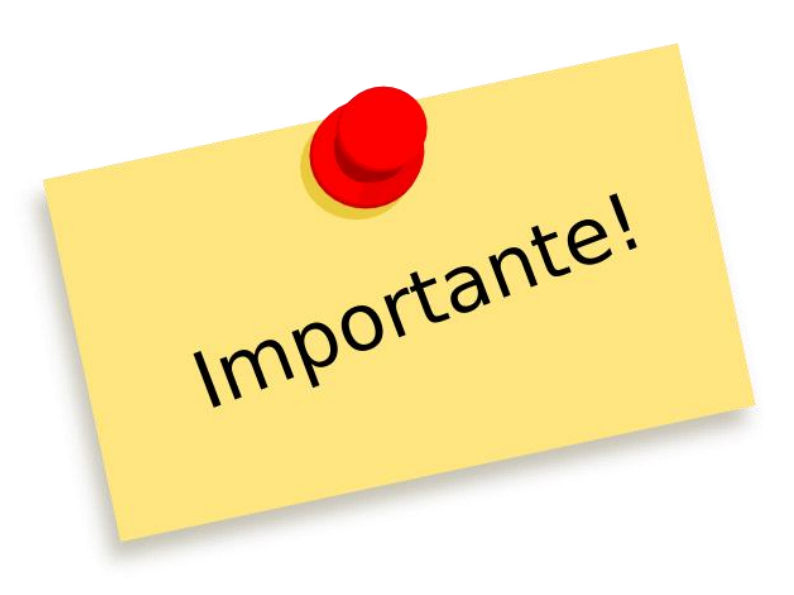

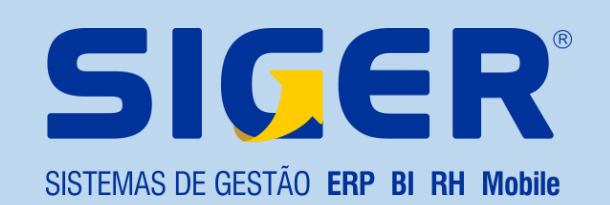

# Qualificação Cadastral – 7.8-E

| Localização C:\    |            |            | <i>i</i>                         |  |
|--------------------|------------|------------|----------------------------------|--|
| CPF 015.898.180-40 | 398.180-40 |            |                                  |  |
|                    |            | 🕌 Cancelar | <u>A</u> vançar<br>(page down) ♀ |  |
|                    |            |            |                                  |  |
|                    |            |            |                                  |  |
|                    |            |            |                                  |  |

| ⊼ Seleção padrão - Funcionários da fo | lha de pagamento (ENT: 054/000 / IDO: 168) | ×                                       |
|---------------------------------------|--------------------------------------------|-----------------------------------------|
| Código do funcionário - PFUN-COD      |                                            | F7-Restaurar filtroLayout               |
| 1-Está entre 🧹 🚦                      | Inicial 1                                  | Final 999999 🔍                          |
| Nome do funcionário - PFUN-NOM        |                                            |                                         |
| 1-Está entre 🧹 🛛                      | Inicial                                    | Final ++++                              |
| Data de admissão - PFUN-DTAD          |                                            |                                         |
| 1-Está entre 🧹 🖸                      | Inicial 01/01/1901 🛗 Ter                   | Final 31/12/2050 🛗 Sáb                  |
| Departamento - PFUN-DEP               |                                            |                                         |
| 1-Está entre 🧹 🖸                      | Inicial 1                                  | Final 9999                              |
| Cargo - PFUN-CAR                      |                                            |                                         |
| 1-Está entre 🧹 🖸                      | Inicial 1                                  | Final 9999 🖸                            |
| Sindicato - PFUN-SIN                  |                                            |                                         |
| 1-Está entre 🧹 🛛                      | Inicial                                    | Final 999 🔯                             |
| -Situação do funcionário - PFUN-SIT   |                                            |                                         |
| 3-Intercalada 🧹 Se                    | eleção Ativo/afastado                      |                                         |
| Vínculo empregatício - PFUN-VIE       |                                            |                                         |
| 1-Todos 🗸 Se                          | eleção                                     |                                         |
|                                       |                                            |                                         |
| ② Eiltros Adicionais (*)              | Seleção ✓                                  | ↓ <u>Voltar</u> (page up) (page down) ↓ |

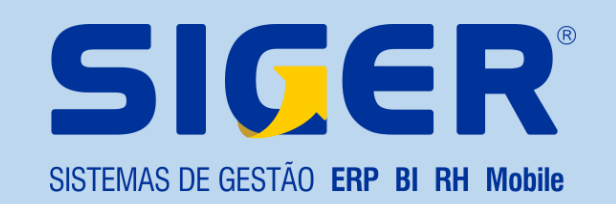

# Qualificação Cadastral

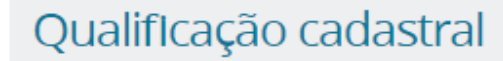

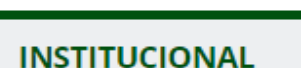

eSocial

Acesse aqui

Conheça o eSocial

Produção Empresas

Notícias

Documentação Técnica

Perguntas Frequentes

Consulta
Qualificação
Cadastral

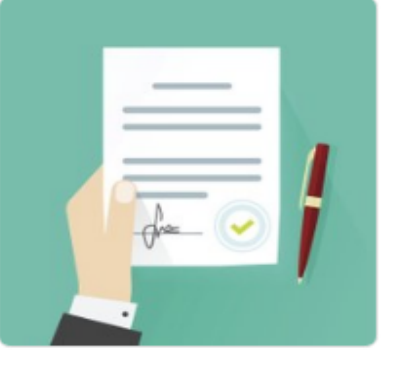

**Consulta Qualificação Cadastral** - oferece aos empregadores um aplicativo para identificar possíveis divergências entre os cadastros internos das empresas, o Cadastro de Pessoas Físicas - CPF e o Cadastro Nacional de Informações Sociais - CNIS, a fim de não comprometer o cadastramento inicial ou admissões de trabalhadores no eSocial.

A consulta on-line permite a pesquisa diretamente na tela de até dez trabalhadores por vez. A consulta em lote é feita por meio de envio de arquivo padronizado, conforme **leiaute** do sistema. É indicado no caso de consulta de grande quantidade de trabalhadores. Para a consulta em lote, será obrigatório o acesso por meio de Certificado Digital (Clique aqui para obter orientações sobre Certificado Digital).

CONSULTA QUALIFICAÇÃO CADASTRAL ON-LINE

CONSULTA QUALIFICAÇÃO CADASTRAL EM LOTE

PERGUNTAS FREQUENTES - QUALIFICAÇÃO CADASTRAL

# Qualificação Cadastral – 7.8-L

- Esta rotina irá importar o arquivo devolvido pelo site do eSocial e listar um relatório com as inconsistências de cada funcionário;
- Será necessário orientar os funcionários para que busquem os órgãos competentes afim de ajustar tais inconsistências.

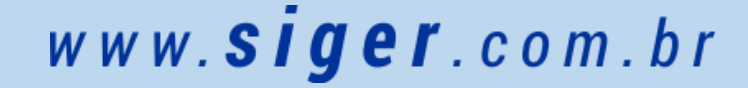

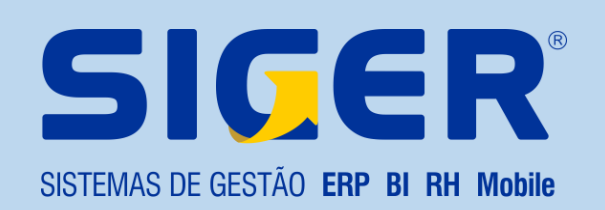

# Pontos a serem revisados no SIGER®

- Cadastro da empresa
- Cadastro de eventos
- Cadastro de departamentos
- Cadastro de processos
- Cadastro de turnos e jornadas
- Cadastro profissionais de saúde
- Cadastro de cargos
- Cadastro de estagiários

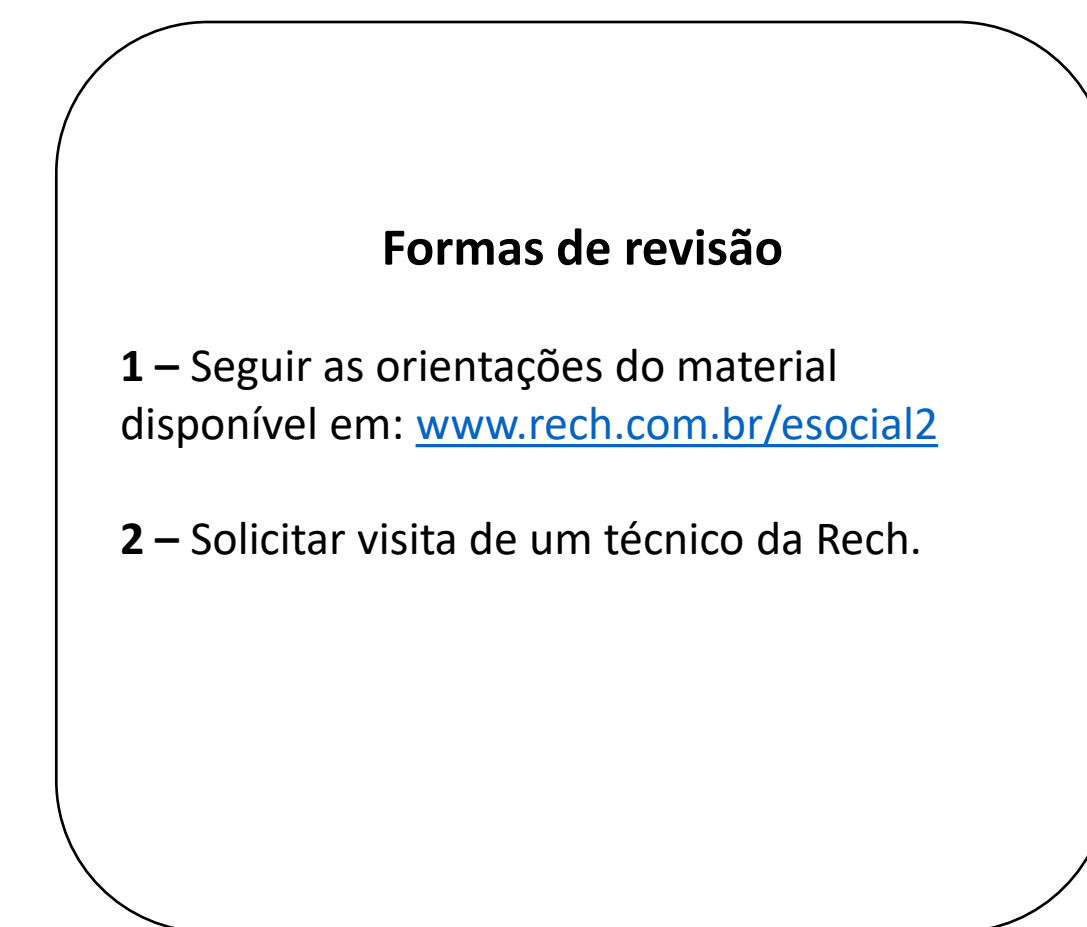

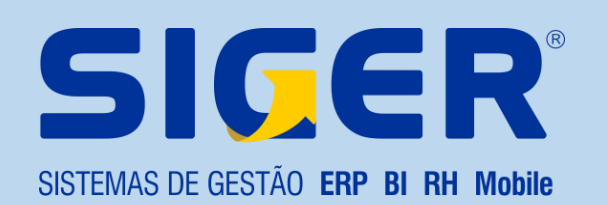

# Cronograma de Envio

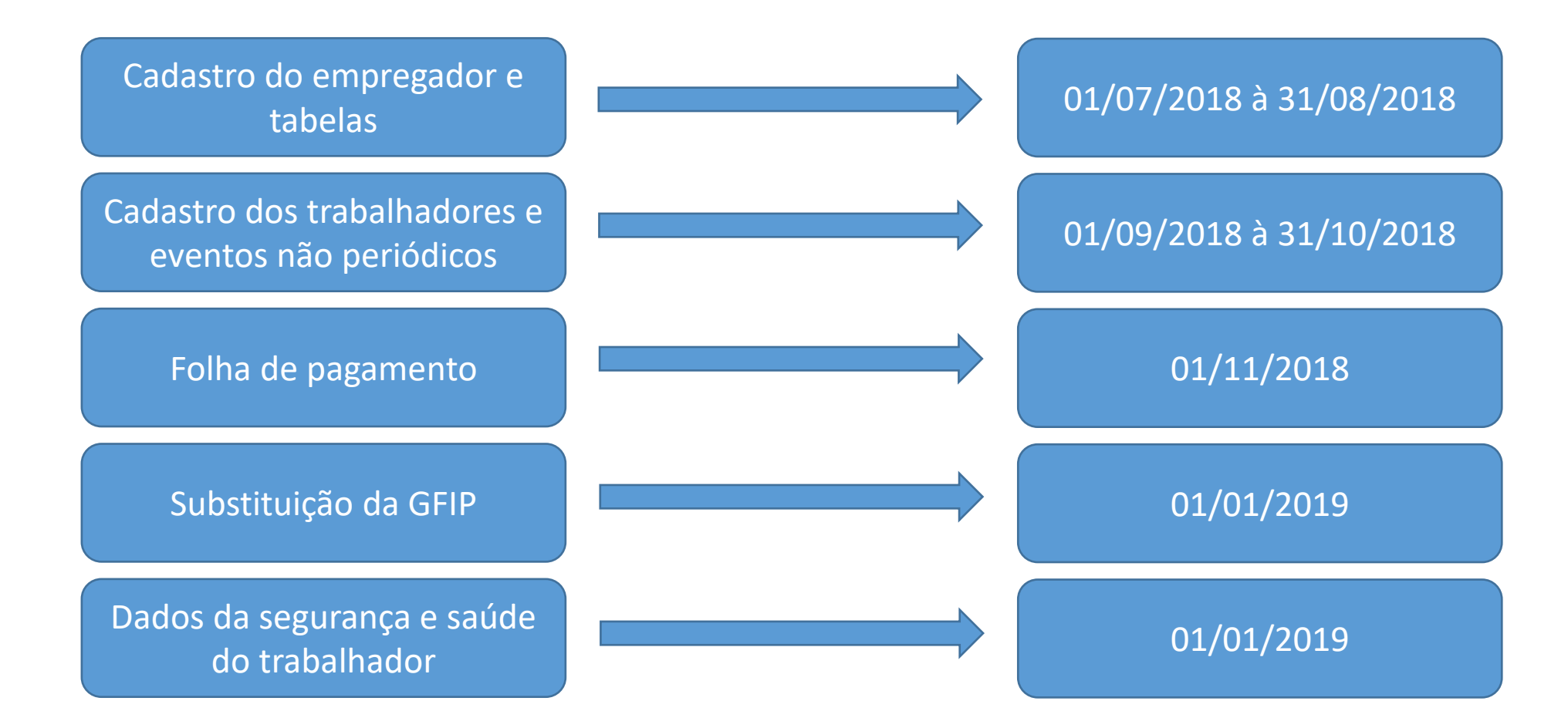

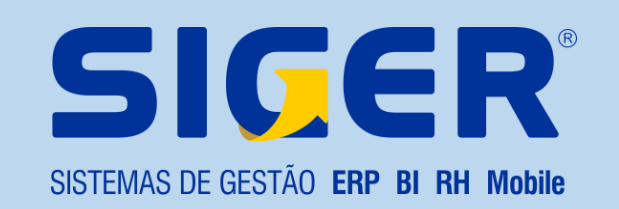

# Cronograma de Envio

 Apesar do eSocial nos dar um "prazo", devemos iniciar o envio assim que cada um destes prazos for aberto, afim de evitarmos conflitos;

• Exemplos:

- Carga inicial de funcionários vai carregar com a data de 01/09/2018
  - Em 07/09/2018 é criado o cargo Analista Administrativo;
  - Em 07/09/2018 é enviado ao eSocial a alteração da tabela S-1030;
  - Em 07/09/2018 o funcionário passa do cargo Assistente Adm. para Analista Adm;
  - Em 10/09/2018 é enviado o S-2200.
- Irá gerar a inconsistência acusando que o cargo existente no cadastro do funcionário não existe na tabela do eSocial, isto porque o funcionário entra com data de 01/09/2018 e o cargo que está nele na data do envio, passa a ter validade apenas em 07/09/2018.

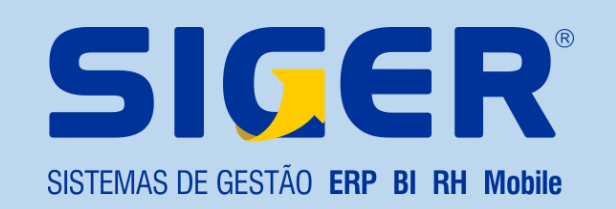

# Sequência Lógica de Envio

- Exigirá mudança de hábito;
- Promoverá evolução nas relações de trabalho entre empregador e empregado;
- Promoverá evolução na comunicação entre os gestores de área e o RH;
- Respeitar a sequência lógica de envio é a forma mais segura de iniciar o eSocial;
- Ignorar a sequência lógica de envio, significa assumir a responsabilidade de notificações, multas e atrasos nas demais rotinas do setor em detrimento de concertar o erro na transmissão das informações ao eSocial.

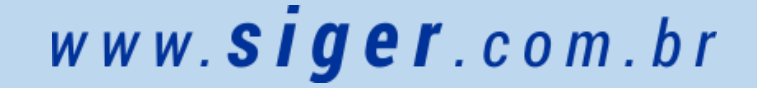

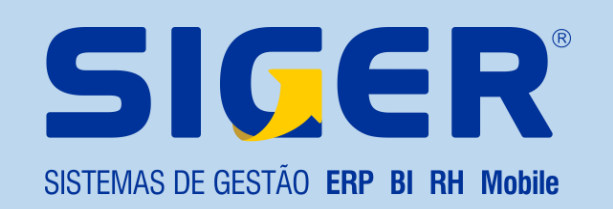

# Sequência Lógica de Envio Cadastro do empregador e tabelas

- Nesta etapa que se inicia em 01/07/2018 e que deve ser enviada o mais breve possível, constaram as informações solicitadas nas tabelas abaixo descritas:
  - S–1000: Informações do empregador;
  - S-1005: Estabelecimentos e Obras;
  - S-1010: Rubricas;
  - S-1020: Lotação tributária;
  - S-1030: Cargos;
  - S-1050: Horários e jornadas de trabalho;
  - S-1070: Processos administrativos.

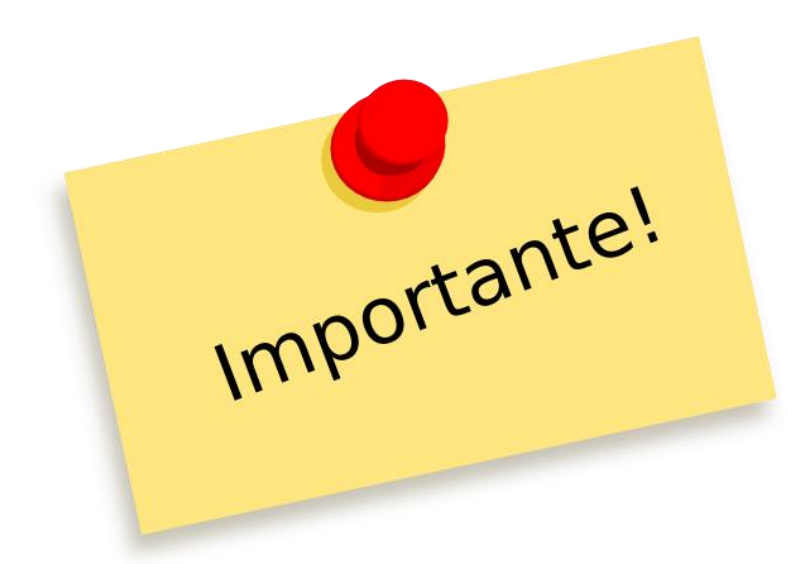

#### www.siger.com.br

# SISTEMAS DE GESTÃO ERP BI RH Mobile

# Sequência Lógica de Envio

### Cadastro dos trabalhadores e eventos não periódicos

- Nesta etapa que se inicia em 01/09/2018 e que deve ser enviada o mais breve possível, constaram as informações solicitadas nas tabelas abaixo descritas:
  - S-2200: Cadastramento inicial do trabalhador;
  - S-2190: Registro preliminar de admissão;
  - S-2205: Alteração dos dados cadastrais do trabalhador;
  - S-2206: Alteração dos dados contratuais do trabalhador;
  - S–2230: Afastamento temporário;
  - S-2250: Aviso Prévio Trabalhado;
  - S–2260: Convocação Trabalho Intermitente;
  - S-2298: Reintegração;
  - S-2299: Desligamento.

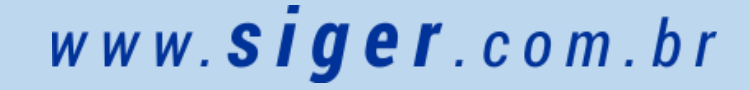

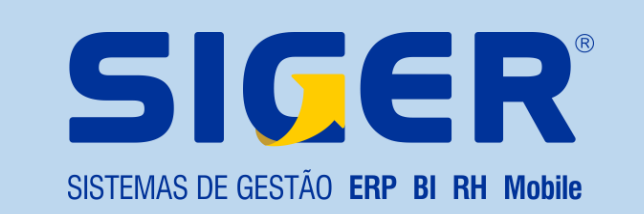

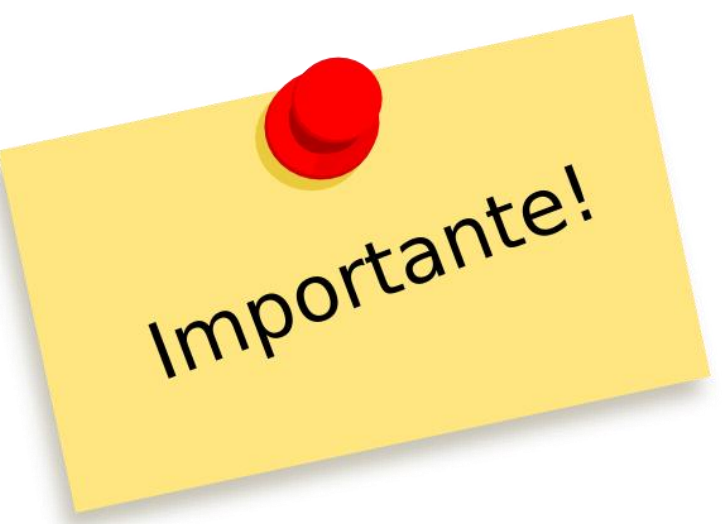

# Gerenciador de envios eSocial

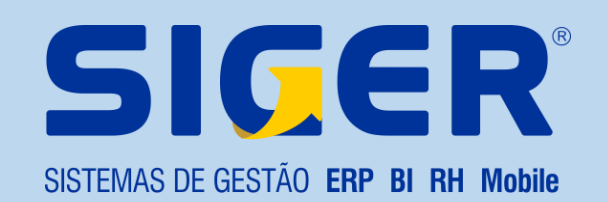

### Como funciona os envios?

#### APLICATIVOS DOS EMPREGADORES

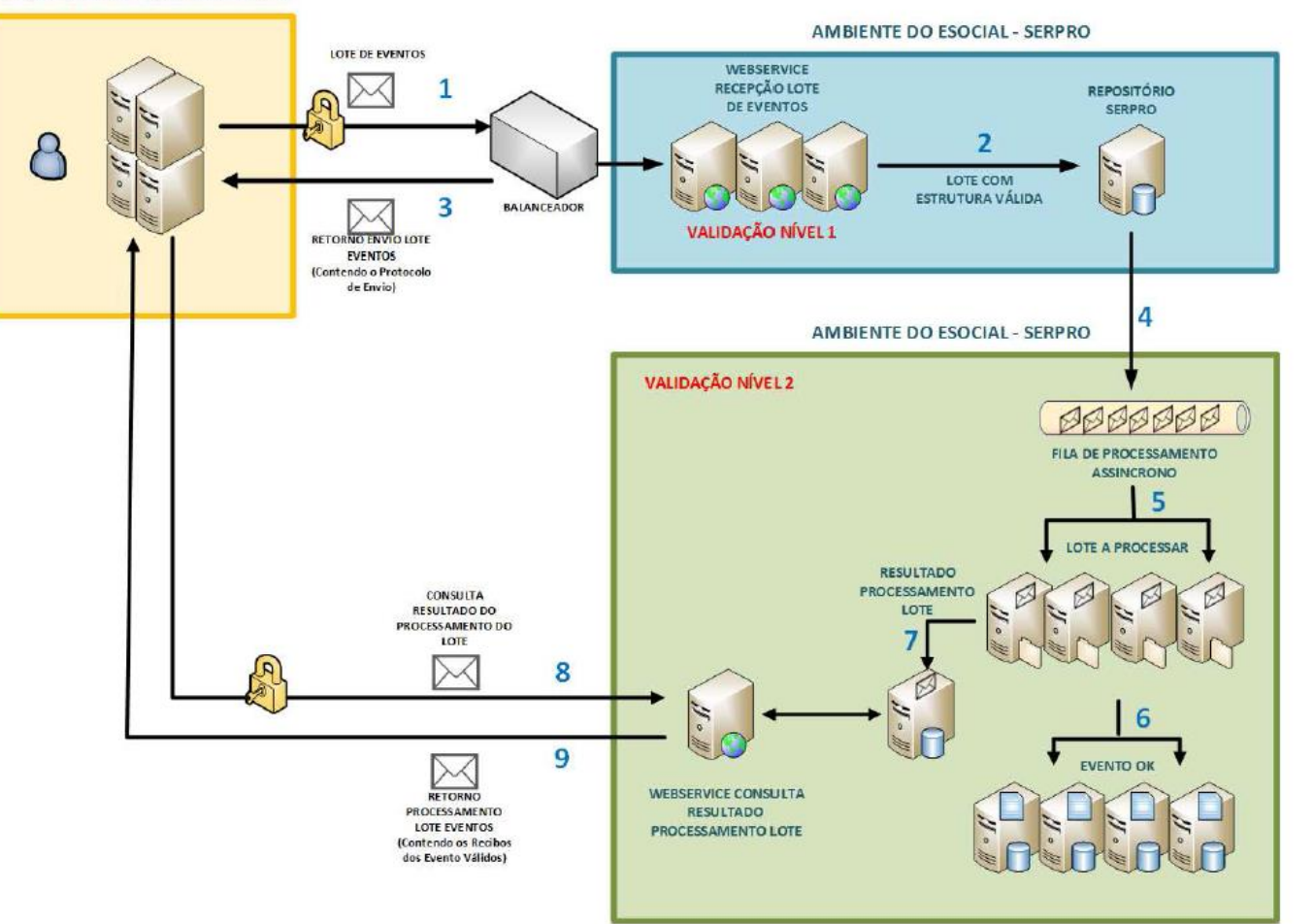

www.**siger**.com.br

# SISTEMAS DE GESTÃO ERP BI RH MODILE

### Ambientes

- Existem dois ambientes de envio:
  - Homologação;
  - Produção.

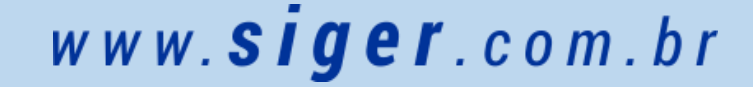

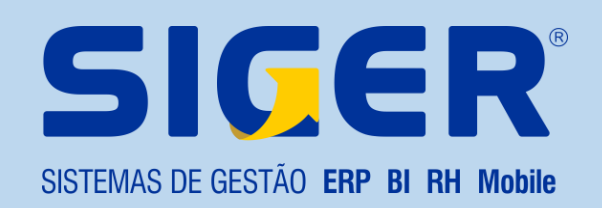

# Gerenciador de envios do SIGER®

- Nosso gerenciador controla todas as alterações do sistema:
  - Se o usuário fizer uma modificação na base e ela precisa ser enviada ao eSocial é gerada uma tarefa;
  - Essa tarefa possui um prazo de envio, sendo que o gerenciador indica a data limite;

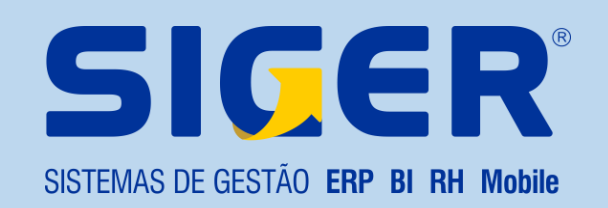

# Gerenciador de envios do SIGER®

- Diversos pontos do sistema geram as tarefas do eSocial, sendo alguns deles:
  - Empresa;
  - Evento;
  - Departamento;
  - Cargo;
  - Jornada;
  - Processo;
  - Afastamentos;
  - Funcionário;

- Fichas financeiras;
- Notas de produtor rural;
- Contribuições sindicais.

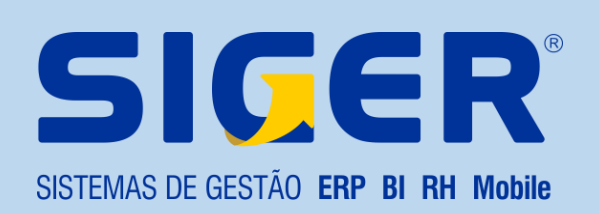

# Obrigado por sua presença!

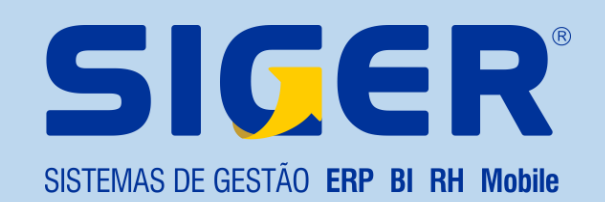